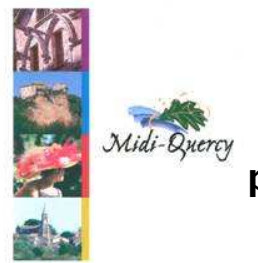

Méthode de navigation pour accéder aux données de l'inventaire du patrimoine du pays Midi-Quercy

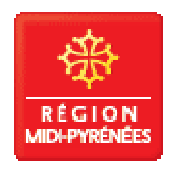

# Adresse du portail Internet : http://patrimoines.midipyrenees.fr/

**Conception - Création :** Bureau TIC - Pôle Patrimoine-DCAV-Région Midi-Pyrénées - **Réalisation :** AKKA Informatique.

- Etape 1 : Entrer Vous êtes sur la page d'accueil
- Etape 2 : Choisir la rubrique Connaître ou Image « Les dossiers d'inventaire »

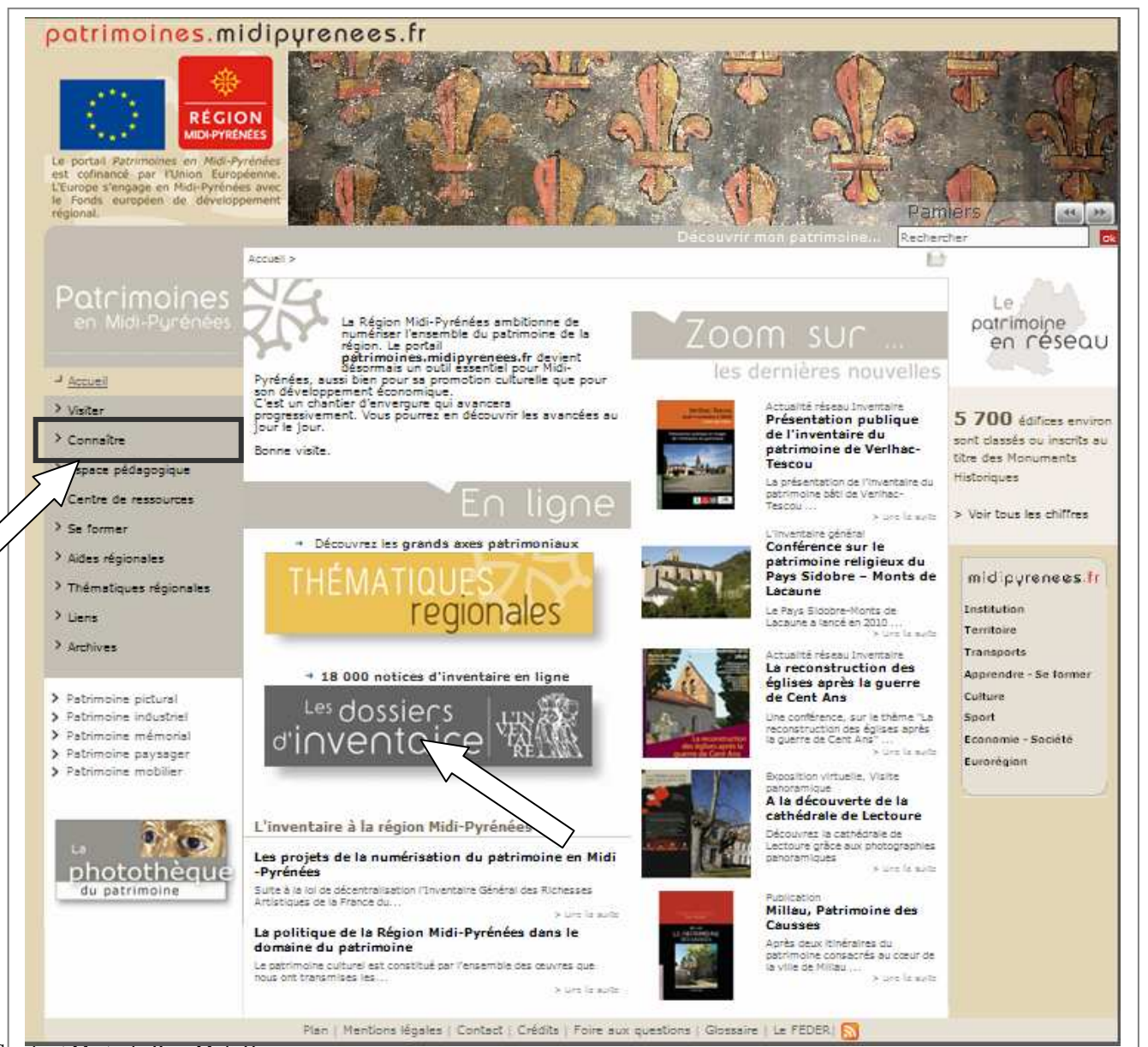

#### Faire une recherche :

 Etape 1. Dans la rubrique connaître - accéder au moteur de recherche soit par une recherche simple par mots clés, soit par une recherche avancée, soit par une recherche par commune

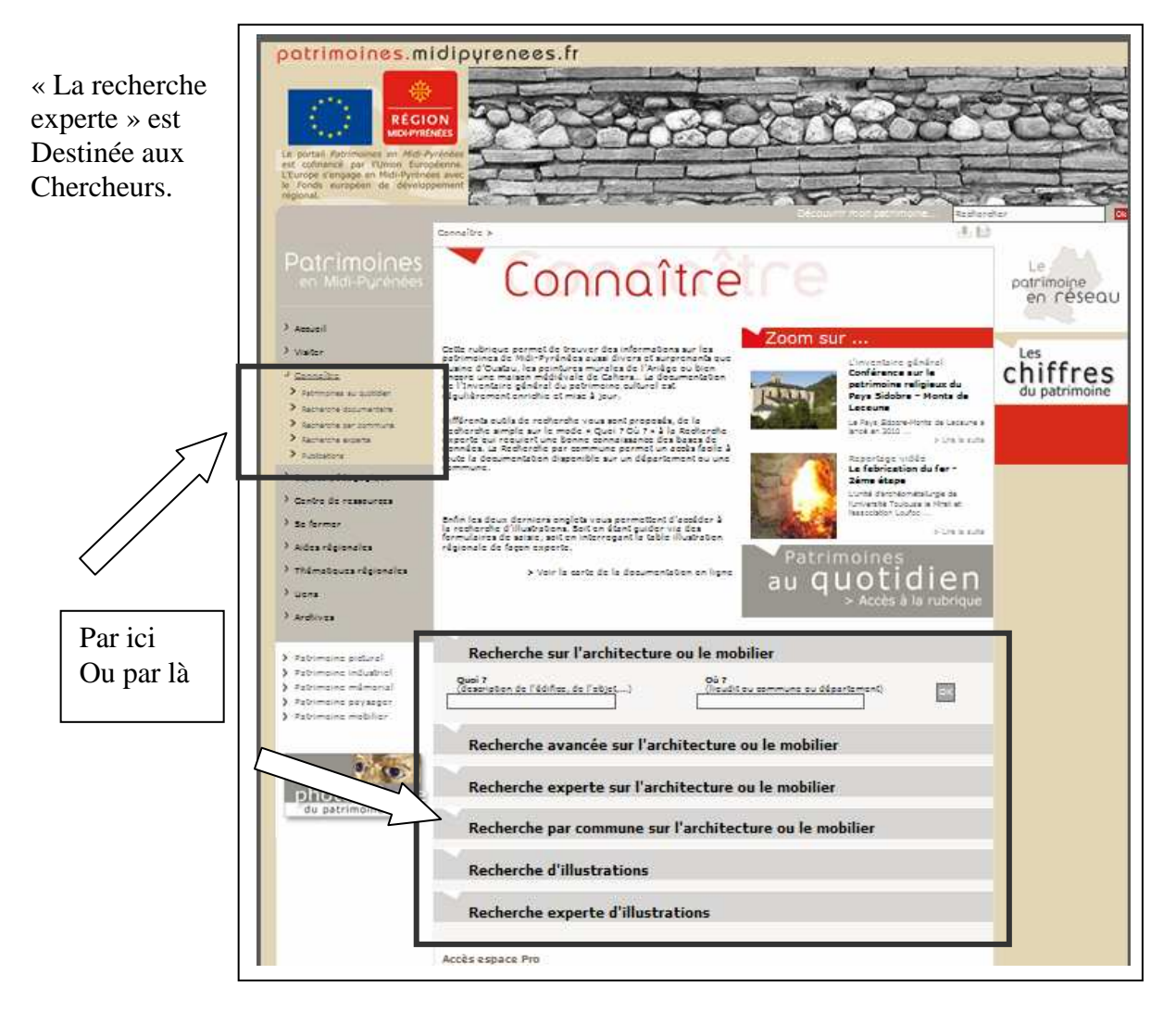

#### Exemple d'une recherche : - Recherche simple « sur l'architecture ou le mobilier »

 $O\dot{u} = nom de la commune$ 

Quoi = patrimoine recherché

Ex : château, lavoir, ferme, mairie, pont, église, maison, pigeonnier (la plupart des pigeonniers sont étudiés dans l'entité ferme)

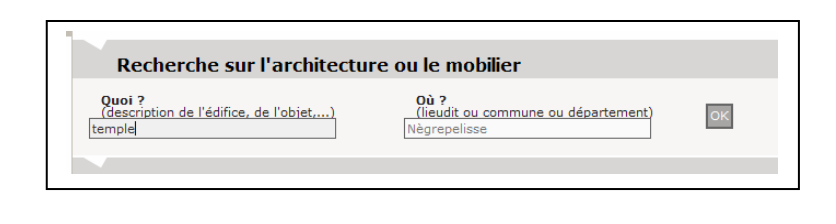

#### Exemple d'une recherche : - Recherche avancée

- Entrer le nom de la commune

Ex: Montricoux

#### **Pour préciser :**

- Entrer une dénomination :

Ex : château, lavoir, ferme, mairie, pont, église, maison, pigeonnier (la plupart des pigeonniers sont étudiés dans l'entité ferme)

Possibilité de rajouter des critères de datation

| Dénomination :                                       | > Localisation :                                          |
|------------------------------------------------------|-----------------------------------------------------------|
| Dénomination :<br>(nature de l'oeuvre ou du bâti)    | Département :                                             |
| Précision :<br>(sur la nature de l'œuvre ou du bâti) | Commune :                                                 |
| Titre de l'oeuvre :                                  | Lieu ou lieu-dit :                                        |
|                                                      | Adresse :<br>(Saisissez un mot significatif de l'adresse) |
| Catégorie :                                          | Cours d'eau :                                             |
| Genre :                                              |                                                           |
| Datation :                                           | Auteur de l'œuvre :                                       |
| Epoque :                                             |                                                           |
| Siècle :                                             | Œuvre remarquable :                                       |
|                                                      | Type d'œuvre :                                            |
|                                                      |                                                           |
|                                                      | Avec image :                                              |
|                                                      |                                                           |
| OK Nouvelle recherche                                |                                                           |

#### Exemple d'une recherche : - Recherche par commune sur l'architecture ou le mobilier

Permet de faire des recherches portant uniquement sur les communes où des données de l'Inventaire sont en ligne. Toutes les données de la commune s'affichent. Cliquer sur le Département

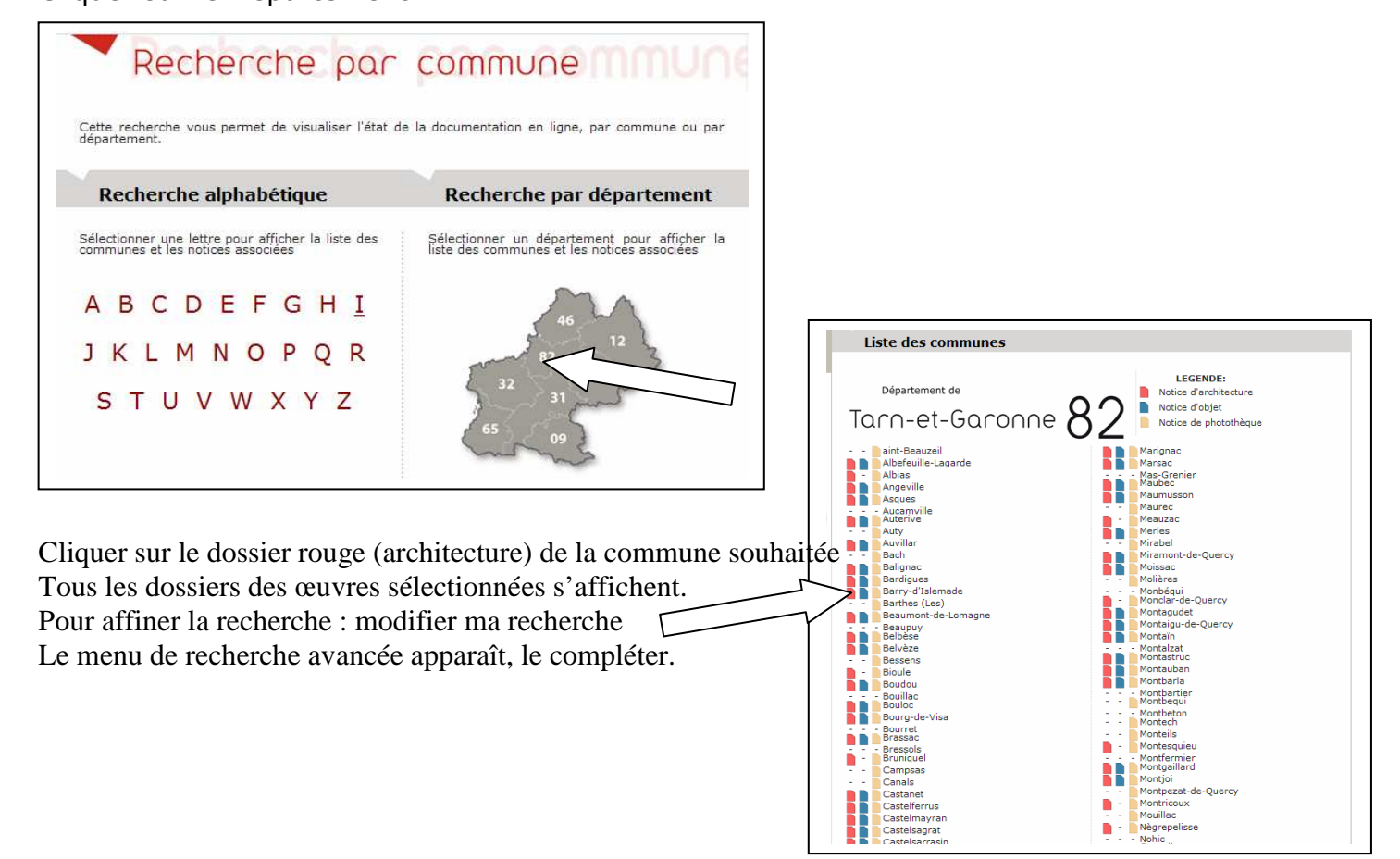

• Etape 2. Les premiers résultats :

Les premiers édifices qui apparaissent correspondent uniquement aux œuvres sélectionnées.

Pour voir l'ensemble des notices, il faut spécifier de "voir toutes les œuvres".

|    | Vos réponses                                                                | Votre recherche                                                               | Faire une autre reche                                                                                           |
|----|-----------------------------------------------------------------------------|-------------------------------------------------------------------------------|----------------------------------------------------------------------------------------------------|
| 7  | 14 oeuvres sélectionnées<br>> Voir toutes les oeuvres 🕜                     | Vous avez cherché :<br>ferme + Tarn-et-<br>Garonne + Albias +<br>Architecture | > Recherche simple<br>> Recherche avancée<br>> Recherche experte<br>> Modifier ma recherche                     |
| 9  | Tout ajouter à mon porte-documents<br>Afficher la cartographie pour les rés | :<br>ultats                                                                   |                                                                                                    |
| Li | ste des résultats 1 à 10 sur 14                                             | 4                                                                             | Page 1/2                                                                                                    |
| E. | Ferme qui conserve un des rar<br>sur la commune,                            | res exemples de pigeonnier ci                                                 | ferme<br>Bournets<br>rculaire visible<br>Notice rédu<br>Notice com<br>Ajouter à m<br>porte-docu<br>Cocaliser l' |
|    | (c) Pays Mid-Quercy, CPTE 82, 1106                                          | intan'e general, 2006                                                         | E 199                                                                                                    |
|    | Tarn-et-Garonne (82)                                                        | ·                                                                             | de l'oeuvre 🔹 👔                                                                                                 |

#### En savoir plus :

Il est possible de voir une notice en version réduite ou complète.

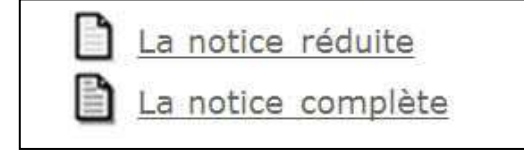

La notice complète présente l'ensemble de la documentation et des illustrations disponibles. Les Images peuvent être agrandies et enregistrées.

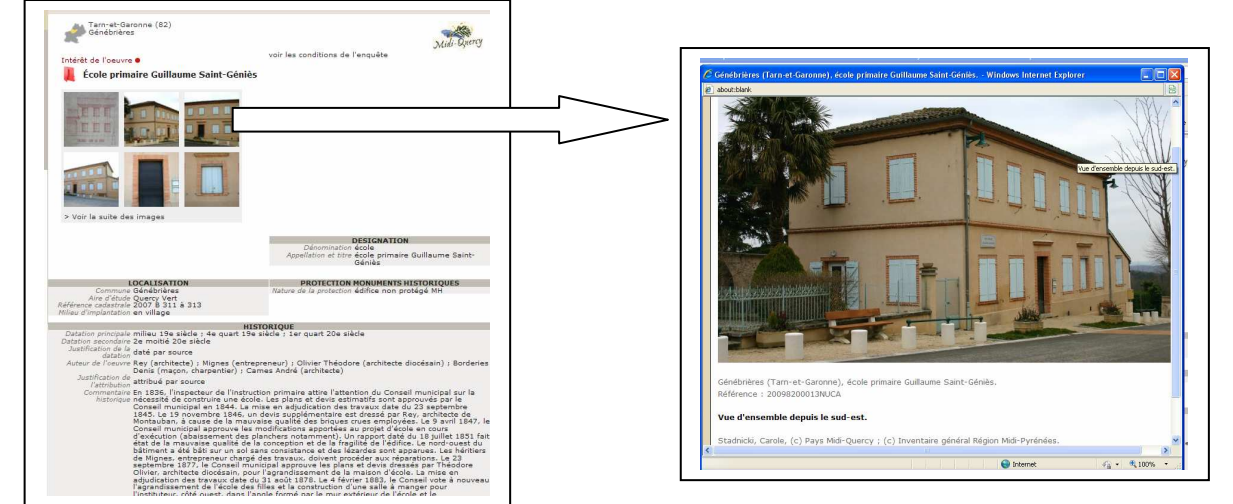

#### Sauvegarder, imprimer les images et les notices:

Il est possible d'agrandir les images en cliquant sur celles-ci puis de zoomer sur des parties de l'image.

La notice peut être enregistrée ou imprimée en utilisant l'icône d'impression présent en haut de page Internet

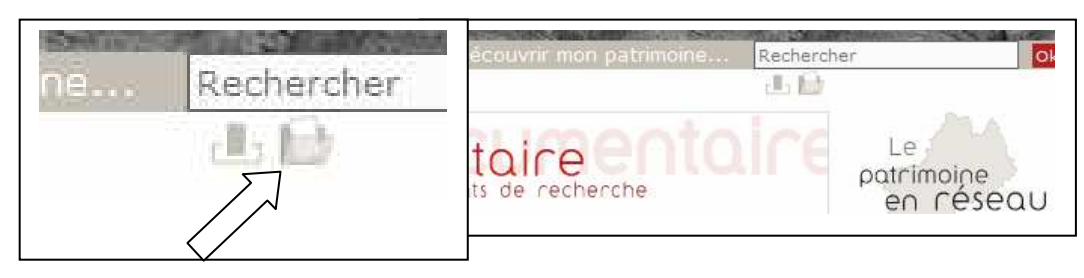

## Pour accéder à la synthèse ou dossier de généralités de l'inventaire réalisés par commune :

Etape 1. Procéder par une recherche avancée

- Etape 2. Inscrire dans **dénomination** : **généralités communales**
- Etape 3. Inscrire le nom de la commune

La fiche sur les généralités communales apparaît.

Etape 4. Pour afficher la synthèse communale, il faut cliquer sur le dossier figurant dans" **Eléments du dossier**" (le temps de chargement est relativement long du fait du nombre important de pages).

| Recherche                                                                                                    | documentaire entoire<br>Résultats de recherche                                            |  |
|----------------------------------------------------------------------------------------------------|-------------------------------------------------------------------------------------------|--|
| Votre recherche                                                                                                    | Faire une autre recherche                                                                 |  |
| Vous avez cherché :<br>généralités + montricoux<br>> Revenir à la liste des résultats<br>> <u>Voir la notice réduite</u>                                                                                                    | > <u>Recherche_simple</u><br>> <u>Recherche_avancée</u><br>> <u>Modifier ma_recherche</u> |  |
| Iam-et-Garonne (82)<br>Montricoux                                                                                                    | Midi-Opercy                                                                               |  |
| Généralités communales                                                                                                    |                                                                                           |  |
| Generalites communates                                                                                                    |                                                                                           |  |
| and the second second s | ELEMENTS DU DOSSIER                                                                       |  |
| CONT THE                                                                                                    | LEUVD82<br>\IA82ETUD\IA82114219_01.pdf                                                    |  |
|                                                                                                    |                                                                                           |  |
| And a second second sec |                                                                                           |  |
|                                                                                                    |                                                                                           |  |
|                                                                                                    |                                                                                           |  |
|                                                                                                    |                                                                                           |  |
| > <u>Voir toutes les images de l'oeuvre</u>                                                                                                    |                                                                                           |  |
|                                                                                                    |                                                                                           |  |
|                                                                                                    | Dénomination généralités                                                                  |  |
|                                                                                                    |                                                                                           |  |

#### D'autres dossiers d'étude sont réalisés par commune :

Dans chaque commune : un dossier d'analyse porte sur les fermes du territoire. Pour y accéder, inscrire dans dénomination : fermes. Afficher la notice complète. Puis télécharger le dossier dans Eléments du dossier (voir page précédente).

D'autres dossiers peuvent être rédigés : sur l'église paroissiale, des demeures, maisons, village, hameau, bourg, etc. Vérifier dans Eléments du dossier de la notice complète.

#### Pour accéder à la photothèque de l'inventaire :

Etape 1. A partir de la page d'accueil cliquer sur La photothèque

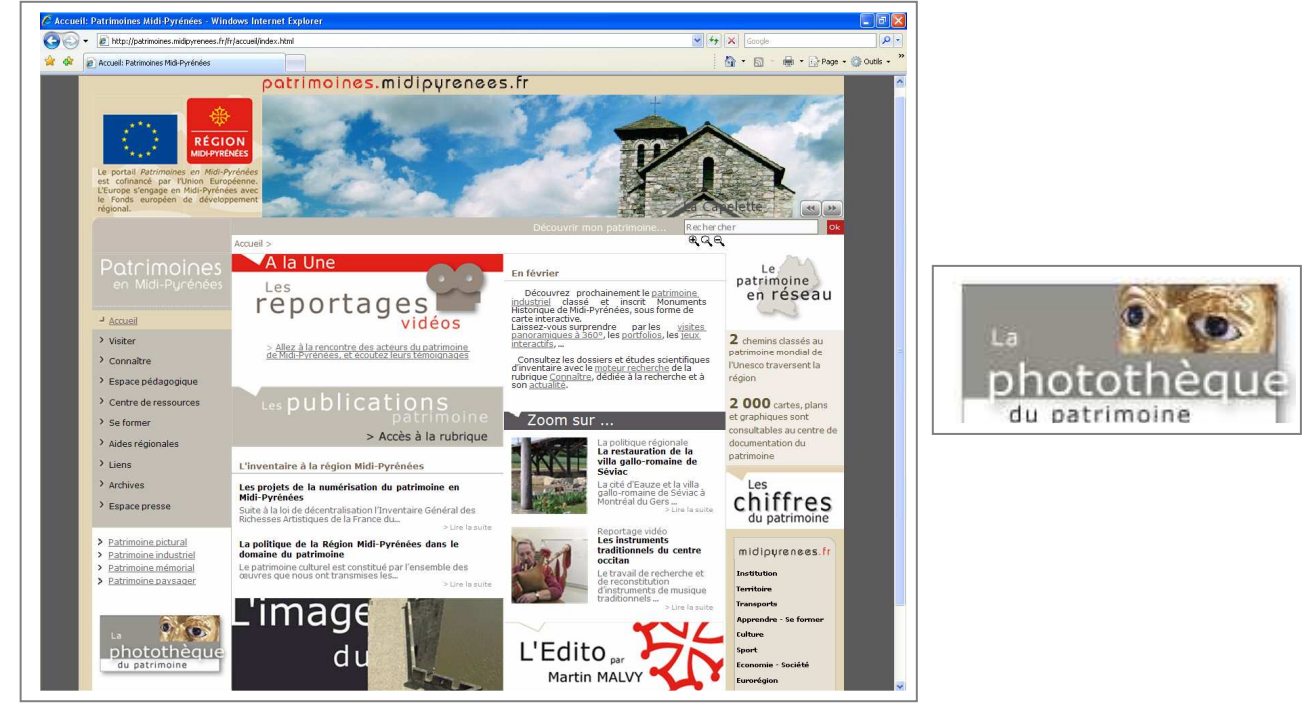

Etape 2.

Entrer dans le module de recherche : Faire une recherche dans la photothèque

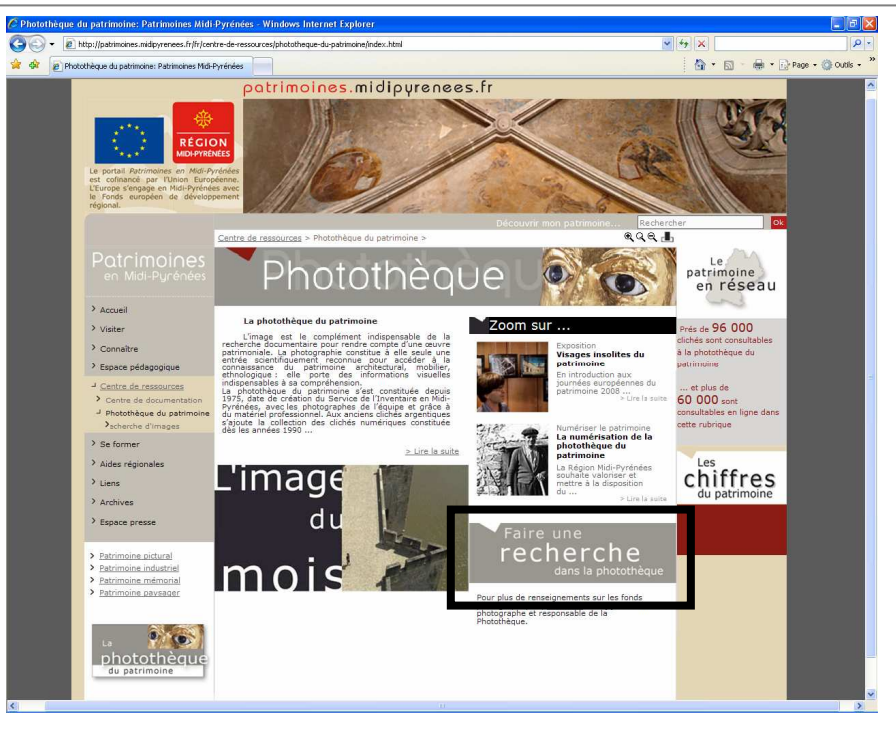

#### Etape 3.

- Entrer le nom du Département

#### **Pour préciser :**

- Entrer le nom de la commune

- Entrer une dénomination dans **édifice ou objet** 

Ex : château, lavoir, ferme, mairie, pont, église, maison, pigeonnier (la plupart sont étudiés dans l'entité ferme)

Pour voir la production du service Inventaire du Pays Midi-Quercy : - Entrer le nom du Service producteur : IVD82

| Nature du document :                                                                                                    |                                        |                    |  |
|----------------------------------------------------------------------------------------------------|----------------------------------------|--------------------|--|
| Type de document :<br>Référence image :                                                                                                    | <b>×</b>                               | vniquement couleur |  |
| Auteur de l'illustration :                                                                                                    |                                        |                    |  |
| Service producteur :<br>Format :                                                                                                    | ~                                      |                    |  |
|                                                                                                    | ~                                      |                    |  |
| Sujet représenté:                                                                                                    |                                        |                    |  |
| Edifice ou objet :<br>château                                                                                                    |                                        |                    |  |
| Précision :                                                                                                    |                                        |                    |  |
|                                                                                                    |                                        |                    |  |
| Texte libre :                                                                                                    |                                        |                    |  |
| Texte libre :                                                                                                    |                                        |                    |  |
| Texte libre :                                                                                                    |                                        |                    |  |
| Texte libre :<br>Localisation de l'image<br>Département :<br>Tarmet-Garonne                                                                                                    | :                                      |                    |  |
| Texte libre :<br>Localisation de l'image<br>Département :<br>Tarn-et-Garonne<br>Commune :<br>nèore pelisse                                                                                                    | :                                      |                    |  |
| Texte libre :<br>Localisation de l'image<br>Département :<br>Tarn-et-Garonne<br>Commune :<br>nègrepelisse<br>Lieu ou lieu-dit:                                                                                     | :                                      |                    |  |
| Texte libre :<br>Localisation de l'image<br>Département :<br>Tarn-et-Garonne<br>Commune :<br>nègrepelisse<br>Lieu ou lieu-dit:                                                                                     | :<br>•                                 |                    |  |
| Texte libre :<br>Localisation de l'image<br>Département :<br>Tarn-et-Garonne<br>Commune :<br>nègrepelisse<br>Lieu ou lieu-dit:<br>Adresse :                                                                        | ······································ |                    |  |
| Texte libre :<br>Localisation de l'image<br>Département :<br>Tarnet-Garonne<br>Commune :<br>nègrepelisse<br>Lieu ou lieu-dit:<br>Adresse :<br>Aire d'étude :                                                       | :<br>··                                |                    |  |
| Texte libre :<br>Localisation de l'image<br>Département :<br>Tarn-et-Garonne<br>Commune :<br>nègrepelisse<br>Lieu ou lieu-dit:<br>Adresse :<br>Aire d'étude :                                                      | :<br>·                                 |                    |  |
| Texte libre :  Localisation de l'image Département : Tarnet-Garonne Commune : nègrepelisse Lieu ou lieu-dit: Adresse : Aire d'étude : Autres critères :                                                            | :<br>                                  |                    |  |
| Texte libre :<br>Texte libre :<br>Localisation de l'image<br>Département :<br>Tarn-et-Garonne<br>Commune :<br>nègrepelisse<br>Lieu ou lieu-dit:<br>Adresse :<br>Atres critères :<br>Autres critères :<br>Critère : | :<br>                                  |                    |  |

Etape 4.

Il est possible de - voir l'image en plein écran et de l'imprimer ou de sauvegarder

 voir la notice de l'image (réduite ou complète )
 il s'agit d'une légende

- voir la notice de l'œuvre liée cela renvoie à la notice détaillée.

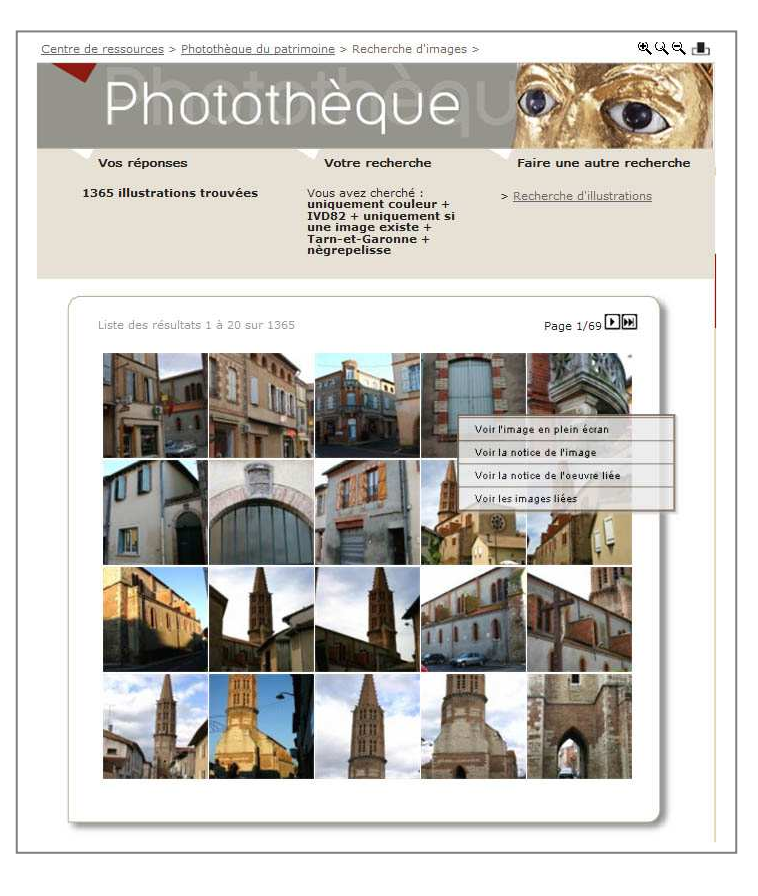

### Pour connaître la méthode d'inventaire utilisée et les conditions d'enquête

En haut de chaque notice complète cliquer sur Voir les conditions d'enquête

OU

- 1. Procéder par une recherche avancée
- 2. Inscrire dans **dénomination** : **généralités d'aire d'étude**
- 3. Inscrire le nom de la commune

La notice sur les généralités d'aire d'étude apparaît, le champ historique retrace la méthode utilisée.

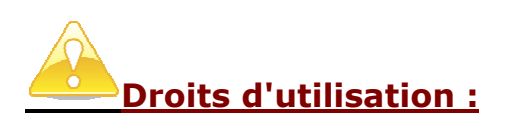

La reproduction des pages et de la documentation présentée sur le site patrimoines.midipyrenees.fr est autorisée sous réserve de la mention des auteurs et de l'origine des documents (le copyright) et à l'exclusion de toute utilisation commerciale ou onéreuse à quelque titre que ce soit.

Pour toute utilisation et renseignements contactez :

Mission Inventaire du patrimoine Syndicat Mixte du Pays Midi-Quercy Place de la Poste – 7 avenue du Père Huc 82160 CAYLUS Tél : 05.63.67.74.95 Mail : <u>inventaire-pmq@orange.fr</u>

Alexia ALEYRANGUES, chargée de mission : <u>aleyrangues-pmq@orange.fr</u> Anaïs COMET, chargée de mission <u>inventaire-pmq@orange.fr</u> Sandrine RUEFLY, chargée de mission : <u>ruefly.inventaire-pmq@orange.fr</u> Carole STADNICKI, chargée de mission : <u>stadnicki.inventaire-pmq@orange.fr</u> Sandrine PRADIER, chef de projet : <u>pradier.inventaire-pmq@orange.fr</u>